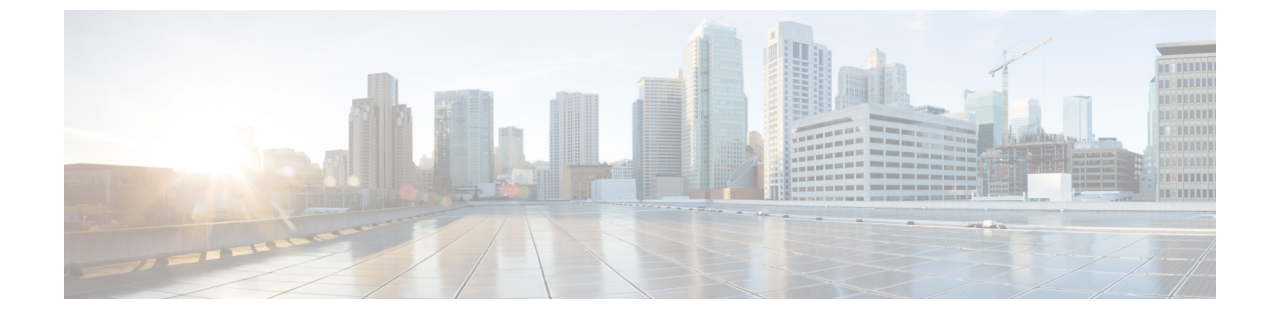

# アイデンティティ、接続および SGT の設 定

•アイデンティティと接続の設定(1ページ)

# アイデンティティと接続の設定

このモジュールでは、次の機能について説明します。

- ・Cisco TrustSec シード デバイスのクレデンシャル、AAA 設定
- Cisco TrustSec 非シードデバイスのクレデンシャル、AAA 設定
- •アップリンクポートでの 802.1X モードの Cisco TrustSec 認証と Macsec
- アップリンクポートでの手動モードの Cisco TrustSec と MACsec
- •インターフェイスの SAP キーの再生成

### アイデンティティと接続の設定方法

このセクションでは、アイデンティティと接続の設定方法を説明します。

### Cisco TrustSec シード デバイスのクレデンシャル、AAA 設定

認証サーバに直接接続されているか、または接続は間接でもTrustSec ドメインを開始する最初 のデバイスである Cisco TrustSec 対応デバイスは、シード デバイスと呼ばれます。他の Cisco TrustSec ネットワーク デバイスは非シード デバイスです。 (注)

- Cisco Identity Services Engine (Cisco ISE) または Cisco Secure Access Control Server (Cisco ACS) にも、デバイスの Cisco TrustSec クレデンシャルを設定する必要があります。
  - cts authorization list コマンドは、Cisco Identity Services Engine (ISE) から Cisco TrustSec 環境データと SGACL ポリシーをダウンロードするように設定する必要があります。

Cisco TrustSec ドメインを開始できるように、シードデバイスで NDAC および AAA を有効に するには、次の手順を実行します。

#### 手順

|               | コマンドまたはアクション                                                                                                    | 目的                                                                                                    |
|---------------|----------------------------------------------------------------------------------------------------|----------------------------------------------------------------------------------------------------|
| ステップ1         | cts credentials id <i>device-id</i> password<br>password<br>何:<br>Device# cts credentials id device1<br>password Cisco123  | EAP-FAST を使用して他の Cisco<br>TrustSec デバイスで認証するときにこ<br>のデバイスが使用する Cisco TrustSec デ<br>バイス ID およびパスワードを指定しま<br>す。 <i>device-id</i> 引数は、最大 32 文字で大<br>文字と小文字を区別します。 |
| ステップ <b>2</b> | enable<br>例:<br>Device# enable                                                                                             | 特権 EXEC モードを有効にします。<br>・パスワードを入力します(要求さ<br>れた場合)。                                                                                                    |
| ステップ3         | <b>configure terminal</b><br>例:<br>Device# <b>configure terminal</b>                                                       | グローバル コンフィギュレーション<br>モードを開始します。                                                                                                    |
| ステップ4         | aaa new-model<br>例:<br>Device(config)# aaa new-model                                                                       | AAA をイネーブルにします。                                                                                                    |
| ステップ5         | aaa authentication dot1x default group<br>radius<br>例:<br>Device(config)# aaa authentication<br>dot1x default group radius | RADIUS として 802.1X ポート ベース<br>認証方式を指定します。                                                                                                    |
| ステップ6         | aaa authorization network mlist group<br>radius<br>例:<br>Device(config)# aaa authorization<br>network mlist group radius   | ネットワーク関連のすべてのサービス<br>要求に対して RADIUS 認証を使用する<br>ようにデバイスを設定します。<br>・ <i>mlist</i> : Cisco TrustSec AAA サーバ<br>グループ。                                               |

|                    | コマンドまたはアクション                                                                                                    | 目的                                                                                                    |
|--------------------|----------------------------------------------------------------------------------------------------|----------------------------------------------------------------------------------------------------|
| ステップ1              | cts authorization list <i>mlist</i><br>例:<br>Device(config)# cts authorization list<br>mlist                                                                                                 | Cisco TrustSec の AAA サーバ グループ<br>を指定します。非シード デバイスは<br>オーセンティケータからサーバリスト<br>を取得します。                                                                |
| ステップ8              | aaa accounting dot1x default start-stop<br>group radius<br>例:<br>Device(config)# aaa accounting dot1x<br>default start-stop group radius                                                     | RADIUS を使用して 802.1X アカウン<br>ティングをイネーブルにします。                                                                                                    |
| ステップ <b>9</b>      | radius-server host <i>ip-addr</i> auth-port 1812<br>acct-port 1813 pac key secret<br>例:<br>Device(config)# radius-server host<br>10.20.3.1 auth-port 1812 acct-port<br>1813 pac key AbCe1234 | <ul> <li>RADIUS 認証サーバのホストアドレス、サービスポートおよび暗号キーを指定します。</li> <li><i>ip-addr</i>:認証サーバの IP アドレス。</li> <li><i>secret</i>:認証サーバによって共有される暗号キー。</li> </ul> |
| ステップ 10<br>ステップ 11 | radius-server vsa send authentication<br>例:<br>Device(config)# radius-server vsa send<br>authentication<br>dot1x system-auth-control                                                         | 認証段階でデバイスによって生成され<br>る RADIUS Access-Request 内のベンダー<br>固有属性(VSA)を認識して使用する<br>ようにデバイスを設定します。<br>802.1x ポートベースの認証をグローバ                              |
|                    | 例:<br>Device(config)# dot1x<br>system-auth-control                                                                                                    | ルにイネーブルにします。                                                                                                    |
| ステッフ <b>12</b>     | exit<br>例:<br>Device(config)# exit                                                                                                    | 設定モードを終了します。                                                                                                    |

### Cisco TrustSec 非シード デバイスのクレデンシャル、AAA 設定

**(注**)

Cisco Identity Services Engine または Cisco Secure ACS にも、デバイスの Cisco TrustSec クレデン シャルを設定する必要があります。

Cisco TrustSec ドメインに参加できるように、非シードデバイスでNDAC および AAA をイネー ブルにするには、次の手順を実行します。

I

|       | コマンドまたはアクション                                                                                                    | 目的                                                                                                    |
|-------|----------------------------------------------------------------------------------------------------|----------------------------------------------------------------------------------------------------|
| ステップ1 | cts credentials id <i>device-id</i> password<br>password<br>何:<br>Device# cts credentials id device-id<br>password password              | EAP-FAST を使用して他の Cisco<br>TrustSec デバイスで認証するときにこ<br>のデバイスが使用する Cisco TrustSec デ<br>バイスID およびパスワードを指定しま<br>す。 <i>device-id</i> 引数は、最大 32 文字で大<br>文字と小文字を区別します。 |
| ステップ2 | enable<br>例:<br>Device# enable                                                                                                    | 特権 EXEC モードを有効にします。<br>・パスワードを入力します(要求さ<br>れた場合)。                                                                                                    |
| ステップ3 | <b>configure terminal</b><br>例:<br>Device# <b>configure terminal</b>                                                                     | グローバル コンフィギュレーション<br>モードを開始します。                                                                                                    |
| ステップ4 | aaa new-model<br>例:<br>Device(config)# aaa new-model                                                                                     | AAA をイネーブルにします。                                                                                                    |
| ステップ5 | aaa authentication dot1x default group<br>radius<br>例:<br>Device(config)# aaa authentication<br>dot1x default group radius               | RADIUS として 802.1X ポート ベース<br>認証方式を指定します。                                                                                                    |
| ステップ6 | aaa authorization network mlist group<br>radius<br>例:<br>Device(config)# aaa authorization<br>network mlist group radius                 | ネットワーク関連のすべてのサービス<br>要求に対して RADIUS 認証を使用する<br>ようにデバイスを設定します。<br>・ <i>mlist</i> : Cisco TrustSec の AAA サー<br>バグループを指定します。                                      |
| ステップ1 | aaa accounting dot1x default start-stop<br>group radius<br>例:<br>Device(config)# aaa accounting dot1x<br>default start-stop group radius | RADIUS を使用して 802.1X アカウン<br>ティングをイネーブルにします。                                                                                                    |
| ステップ8 | radius-server vsa send authentication<br>例:<br>Device(config)# radius-server vsa send<br>authentication                                  | 認証段階でデバイスによって生成され<br>るRADIUS Access-Request 内のベンダー<br>固有属性(VSA)を認識して使用する<br>ようにデバイスを設定します。                                                                    |

手順

|        | コマンドまたはアクション                                 | 目的                    |
|--------|----------------------------------------------|-----------------------|
| ステップ9  | dot1x system-auth-control                    | 802.1x ポートベースの認証をグローバ |
|        | 例:                                           | ルにイネーブルにします。          |
|        | Device(config)# dot1x<br>system-auth-control |                       |
| ステップ10 | exit                                         | 設定モードを終了します。          |
|        | 例:                                           |                       |
|        | Device(config)# exit                         |                       |

### インターフェイスの SAP キーの再生成

暗号キーを手動で更新する機能は、多くの場合、ネットワークアドミニストレーションのセ キュリティ要件の一部です。SAPキーリフレッシュは通常、ネットワークイベントおよび設 定不可能な内部タイマーの組み合わせによりトリガーされ、自動的に行われます。

#### 手順

|       | コマンドまたはアクション                       | 目的                      |
|-------|------------------------------------|-------------------------|
| ステップ1 | cts rekey interface type slot/port | MACsec リンクで SAP キーの再ネゴシ |
|       | 例:                                 | エーションを強制します。            |
|       | Device# cts rekey int gig 1/1      |                         |

### 追加認証サーバ関連のパラメータの設定

デバイスと Cisco TrustSec サーバ間の相互対話を設定するには、次の作業を1つまたは複数行います。

#### 手順

|       | コマンドまたはアクション                           | 目的                   |
|-------|----------------------------------------|----------------------|
| ステップ1 | enable                                 | 特権 EXEC モードを有効にします。  |
|       | 例:                                     | ・パスワードを入力します(要求され    |
|       | Device# <b>enable</b>                  | た場合)。                |
|       |                                        |                      |
| ステップ2 | configure terminal                     | グローバル コンフィギュレーション    |
|       | 例:                                     | モードを開始します。           |
|       | Device# configure terminal             |                      |
| ステップ3 | cts server deadtime seconds            | (任意) いったん停止中としてマークさ  |
|       | 例:                                     | れたグループ内のサーバを、どのくらい   |
|       | Device(config)# cts server deadtime 20 | の期間、サービス用に選択してはいけな   |
|       | _                                      | いかを指定します。デフォルトは 20 秒 |

|               | コマンドまたはアクション                                                                                                    | 目的                                                                                                    |
|---------------|----------------------------------------------------------------------------------------------------|----------------------------------------------------------------------------------------------------|
|               |                                                                                                    | です。指定できる範囲は1~864000で<br>す。                                                                                                    |
| ステップ4         | <pre>cts server load-balance method<br/>least-outstanding [ batch-size transactions<br/>] [ignore-preferred-server ]<br/>何]:<br/>Device(config)# cts server load-balance<br/>method least-outstanding batch-size<br/>50 ignore-preferred-server</pre> | (任意) Cisco TrustSec プライベート<br>サーバグループに RADIUS ロード バラ<br>ンシングをイネーブルにし、最も未処理<br>のトランザクションが少ないサーバを選<br>択します。デフォルトでは、ロード バ<br>ランシングは適用されません。デフォル<br>トの transactions は 25 です。 |
|               |                                                                                                    | ignore-preferred-server キーワートは、<br>セッション全体を通じて同じサーバを使<br>用しないようにデバイスに指示します。                                                                                              |
| <b>ステップ5</b>  | <pre>cts server test {server-IP-address   all} { deadtime seconds   enable   idle-time seconds } 何: Device(config)# cts server test 10.15.20.102 idle-time 120</pre>                                                                                  | (任意) 指定されたサーバまたはダイナ<br>ミック サーバ リスト内のすべてのサー<br>バに対してサーバ存続性テストを設定し<br>ます。デフォルトでは、テストはすべて<br>のサーバに対してイネーブルになってい<br>ます。デフォルトの <b>idle-time</b> は 60 秒<br>で、範囲は1~14400 です。    |
| ステップ6         | exit<br>例:<br>Device(config)# exit                                                                                                    | 設定モードを終了します。                                                                                                    |
| ステップ <b>1</b> | show cts server-list<br>例:<br>Device# show cts server-list                                                                                                    | Cisco TrustSec サーバのリストのステー<br>タスおよび設定の詳細を表示します。                                                                                                    |

## 例:追加認証サーバ関連のパラメータの設定

スイッチと Cisco TrustSec サーバ間の相互対話を設定するには、次の作業を1つまたは複数行います。

次に、サーバ設定を設定して Cisco TrustSec サーバ リストを表示する例を示します。

```
Device# configure terminal
Device(config)# cts server load-balance method least-outstanding batch-size 50
ignore-preferred-server
Device(config)# cts server test all deadtime 20
Device(config)# cts server test all enable
Device(config)# exit
Device#show cts server-list
CTS Server Radius Load Balance = ENABLED
Method = least-outstandin
```

```
Batch size = 50
    Ignore preferred server
Server Group Deadtime = 20 secs (default)
Global Server Liveness Automated Test Deadtime = 20 secs
Global Server Liveness Automated Test Idle Time = 60 mins
Global Server Liveness Automated Test = ENABLED (default)
Preferred list, 1 server(s):
*Server: 10.15.20.102, port 1812, A-ID 87B3503255C4384485BB808DC24C6F55
                Status = ALIVE
                auto-test = TRUE, idle-time = 120 mins, deadtime = 20 secs
Installed list: SL1-1E6E6AE57D4E2A9B320D1844C68BA291, 3 server(s):
  *Server: 10.15.20.102, port 1812, A-ID 87B3503255C4384485BB808DC24C6F55
                Status = ALIVE
                auto-test = TRUE, idle-time = 60 mins, deadtime = 20 secs
  *Server: 10.15.20.101, port 1812, A-ID 255C438487B3503485BBC6F55808DC24
                Status = ALIVE
                auto-test = TRUE, idle-time = 60 mins, deadtime = 20 secs
Installed list: SL2-1E6E6AE57D4E2A9B320D1844C68BA293, 3 server(s):
  *Server: 10.0.0.1, port 1812, A-ID 04758B1F05D8C1439F27F9509E07CFB6.
                Status = ALIVE
                auto-test = TRUE, idle-time = 60 mins, deadtime = 20 secs
  *Server: 10.0.0.2, port 1812, A-ID 04758B1F05D8C1439F27F9509E07CFB6.
                Status = DEAD
                auto-test = TRUE, idle-time = 60 mins, deadtime = 20 sec
```

## Cisco TrustSec インターフェイス設定の確認

Cisco TrustSec 関連のインターフェイスの設定を表示するには、次のコマンドを使用します。 show cts interface

| Device# show cts interface gigabitethernet $1/1/1$ |
|----------------------------------------------------|
|                                                    |
| Global Dotlx feature is Disabled                   |
| Interface GigabitEthernet1/1/1:                    |
| CTS is enabled, mode: MANUAL                       |
| IFC state: OPEN                                    |
| Interface Active for 00:54:01.936                  |
| Authentication Status: NOT APPLICABLE              |
| Peer identity: "unknown"                           |
| Peer's advertised capabilities: "sap"              |
| Authorization Status: SUCCEEDED                    |
| Peer SGT: 18                                       |
| Peer SGT assignment: Trusted                       |
| SAP Status: SUCCEEDED                              |
| Version: 2                                         |
| Configured pairwise ciphers:                       |
| gcm-encrypt                                        |
|                                                    |
| Replay protection: enabled                         |
| Replay protection mode: STRICT                     |
|                                                    |
| Selected cipher: gcm-encrypt                       |
|                                                    |
| Propagate SGT: Enabled                             |
| Cache Info:                                        |
| Expiration : N/A                                   |
| Cache applied to link : NONE                       |
| ± ±                                                |
| Statistics:                                        |

|    | authc | success:     | 0 |
|----|-------|--------------|---|
|    | authc | reject:      | 0 |
|    | authc | failure:     | 0 |
|    | authc | no response: | 0 |
|    | authc | logoff:      | 0 |
|    | sap s | uccess:      | 3 |
|    | sap f | ail:         | 0 |
|    | authz | success:     | 4 |
|    | authz | fail:        | 0 |
|    | port  | auth fail:   | 0 |
| L3 | IPM:  | disabled.    |   |

## アイデンティティ、接続、および SGT の機能履歴

次の表に、このモジュールで説明する機能のリリースおよび関連情報を示します。

これらの機能は、特に明記されていない限り、導入されたリリース以降のすべてのリリースで使用できます。

| リリース                     | 機能                     | 機能情報                                                                                                    |
|--------------------------|------------------------|----------------------------------------------------------------------------------------------------|
| Cisco IOS XE Fuji 16.9.2 | アイデンティティ、接続<br>および SGT | 認証サーバに直接接続されているか、<br>または接続は間接でも Cisco TrustSec ド<br>メインを開始する最初のデバイスであ<br>る Cisco TrustSec 対応デバイスは、シー<br>ドデバイスと呼ばれます。他の Cisco<br>TrustSec ネットワークデバイスは非シー<br>ドデバイスです。 |

Cisco Feature Navigator を使用すると、プラットフォームおよびソフトウェアイメージのサポート情報を検索できます。Cisco Feature Navigator には、http://www.cisco.com/go/cfn からアクセスします。